## **Dealer Order Reconciliation**

Last Modified on 12/13/2024 4:59 pm CST

The Dealer Order provides tools to effectively manage seed orders. The Reconcile tool is used to reconcile Products in a short position by reducing Grower Orders by the necessary quantity.

- 1. Navigate to Accounting / Inventory / Manage Seed Orders / Dealer Order.
- 2. On the Select a Dealer Order window, highlight the Dealer Order to reconcile and choose **Edit**. This initiates communication with the Vendor and pulls in all order information currently in their system. The Dealer Orders

## window displays.

| Pealer Orders |        |         |            |                                    |                             |                     |            |                |                  |             |          |                | ×             |   |
|---------------|--------|---------|------------|------------------------------------|-----------------------------|---------------------|------------|----------------|------------------|-------------|----------|----------------|---------------|---|
|               | Select | Dept ID | Prod ID    | Prod Desc                          | Agvance Grower Order Total  | Qty on Dealer Order | Long/Short | GTIN           | Shipped Quantity | Uncommitted | Products | Amt. Available | Requested Qty | ^ |
| 1             |        |         |            | (Product not found)                | 0.000                       | 2.000               | 2.000      | 00883580684231 | 1.000            |             | Show     |                |               |   |
| 2             |        | 1200BY  | 38767      | DKC43-10RIB AR VT2P 80M BAS250     | 0.000                       | 32.000              | 32.000     | 00883580684262 | 16.000           |             | Show     |                |               |   |
| 3 ▶           |        | ELinkZ  | 387691     | DKC43-10RIB AR2 VT2P 80M BAS250    | 0.000                       | 126.000             | 126.000    | 00883580684293 | 26.000           |             | Show     |                |               |   |
| 4             |        | ELinkZ  | 160800     | AG36X6 RR2X 40SCU_MB STAND-FI      | 0.000                       | 80.000              | 80.000     | 00888346156168 | 0.000            |             | Show     |                |               |   |
| 5             |        | 1200BY  | 160799     | AG36X6 RR2X 140M STAND-FI          | 106.000                     | 25.000              | -81.000    | 00888346156120 | 0.000            | 1.000       | Show     |                |               |   |
| 6             |        | ELinkZ  | 160797     | AG36X6 RR2X 140M BASIC-F           | 0.000                       | 80.000              | 80.000     | 00888346156021 | 0.000            |             | Show     |                |               |   |
| 7             |        | ELinkZ  | 173169     | DKC64-34RIB AR2 SS 80M ELT500 B-E  | 15.000                      | 15.000              | 0.000      | 00888346319655 | 0.000            |             | Show     |                |               |   |
| 8             |        | ELinkZ  | 172327     | AG36X6 RR2X 40SCU_MB UNTR          | 0.000                       | 80.000              | 80.000     | 00888346335648 | 80.000           |             | Show     |                |               |   |
| 9             |        | ELinkZ  | 172326     | AG36X6 RR2X 140M UNTR              | 0.000                       | 68.000              | 68.000     | 00888346335662 | 68.000           |             | Show     |                |               |   |
| 10            |        |         |            | (Product not found)                | 0.000                       | 90.000              | 90.000     | 00190794508490 | 15.000           |             | Show     |                |               |   |
| 11            |        |         |            | (Product not found)                | 0.000                       | 44.000              | 44.000     | 00888346610547 | 0.000            |             | Show     |                |               |   |
| 12            |        | ELinkZ  | 181806     | DKC64-34RIB AF SS 80M ELT500 B-N-E | 2151.000                    | 15.000              | -2136.000  | 00888346666230 | 0.000            | 1101.000    | Show     |                |               |   |
| 13            |        |         |            | (Product not found)                | 0.000                       | 14.000              | 14.000     | 00888346671890 | 0.000            |             | Show     |                |               |   |
| 14            |        |         |            | (Product not found)                | 0.000                       | 24.000              | 24.000     | 00888346806056 | 20.000           |             | Show     |                |               |   |
| 15            |        |         |            | (Product not found)                | 0.000                       | 120.000             | 120.000    | 00190794508506 | 110.000          |             | Show     |                |               |   |
| 16            |        |         |            | (Product not found)                | 0.000                       | 120.000             | 120.000    | 00190794508513 | 110.000          |             | Show     |                |               |   |
| 17            |        |         |            | (Product not found)                | 0.000                       | 120.000             | 120.000    | 00190794540643 | 0.000            |             | Show     |                |               |   |
| 18            |        |         |            | (Product not found)                | 0.000                       | 2.000               | 2.000      | 00190794540650 | 0.000            |             | Show     |                |               |   |
| 19            |        |         |            | (Product not found)                | 0.000                       | 96.000              | 96.000     | 00190794540667 | 0.000            |             | Show     |                |               |   |
|               |        | 4200BV  | 444670     | DK037 54 033 883 6050 4350         | 150.000                     | 0.000               | 150.000    | 00000500705700 | 0.000            |             | Ch       |                |               | • |
| Pri           | nt     | Refres  | ngs<br>h ( | Check Availability Add Order Ed    | Order Increase Dealer Order |                     |            |                |                  |             | Re       | concile Chang  | je Log Cance  | I |

- 3. Optionally select the *Long/Short* header column to sort the grid with the Products in a short position at the top.
- 4. Select the Products to be adjusted and choose **Reconcile**. The Reconcile to Dealer Order window displays with

the Grower Orders listed for the first Product selected.

Note: If multiple Products were selected, choosing Update or Cancel will advance the window to the next

## Product selected.

| Recorcile to Dealer Order X |      |        |                   |                                                                                                    |         |             |          |                |                  |                   |               |               |    |                |           |             |      |             |         |         |                           |        |
|-----------------------------|------|--------|-------------------|----------------------------------------------------------------------------------------------------|---------|-------------|----------|----------------|------------------|-------------------|---------------|---------------|----|----------------|-----------|-------------|------|-------------|---------|---------|---------------------------|--------|
| Search                      |      |        |                   |                                                                                                    |         |             |          |                |                  |                   |               |               |    |                |           |             |      |             |         |         |                           |        |
|                             | 🔿 De | ptID/P | rodID             | <product nar<="" th=""><th>ne&gt;  </th><th></th><th></th><th></th><th></th><th></th><th></th><th></th><th></th><th></th><th></th><th></th><th></th><th></th><th></th><th></th><th>Amount on Hand</th><th></th></product> | ne>     |             |          |                |                  |                   |               |               |    |                |           |             |      |             |         |         | Amount on Hand            |        |
| GTIN                        |      |        | Dept. ID          |                                                                                                    |         |             | Prod. ID |                | GTIN             | 00888346156120    |               |               |    |                |           |             |      |             |         |         |                           |        |
|                             |      |        |                   |                                                                                                    |         |             |          |                |                  |                   |               |               |    |                |           |             |      |             |         |         |                           |        |
|                             |      | Dea    | ler ID            | Order Date                                                                                                    | Order # | # Transa    | Customer | Customer Name  | Ordered Quantity | Adjusted Quantity | Difference Bo | ook Book Date | Bo | Book Line Item | Vendor ID | Vendor Na   | PO # | Invoice Qty | Dept ID | Prod ID | Product Name              |        |
|                             | 1 1  | 1110   | 0020              | 11/12/2024                                                                                                    | 363     | 5 Booking   | MDB      | MDBucket - Bay | 1.000            | 1.000             | 0.000 BY      | 'R 11/12/2024 | 30 | 1              | Bayer     | Bayer Crop. | 301  | 0.000       | 1200BY  | 160799  | AG36X6 RR2X 140M STAND-FI |        |
|                             | 2    | 110    | 0020              | 11/18/2024                                                                                                    | 364     | 0 Booking   | 1AndBa   | Barry Anderson | 75.000           | 75.000            | 0.000 BY      | R 11/18/2024  | 30 | 3              | Bayer     | Bayer Crop  | 301  | 0.000       | 1200BY  | 160799  | AG36X6 RR2X 140M STAND-FI |        |
|                             | 3    | 110    | 0020              | 11/18/2024                                                                                                    | 364     | 0 Booking   | 1AndBa   | Barry Anderson | 5.000            | 5.000             | 0.000 BY      | 'R 11/18/2024 | 30 | e              | Bayer     | Bayer Crop  | 301  | 0.000       | 1200BY  | 160799  | AG36X6 RR2X 140M STAND-FI |        |
|                             | 4    | 110    | 0020              | 11/20/2024                                                                                                    | 365     | 2 Booking   | 1AndBa   | Barry Anderson | 10.000           | 10.000            | 0.000 BY      | 'R 11/20/2024 | 30 | 3              | Bayer     | Bayer Crop  | 301  | 0.000       | 1200BY  | 160799  | AG36X6 RR2X 140M STAND-FI |        |
|                             | 5    | 110    | 0020              | 11/20/2024                                                                                                    | 365     | 4 Booking   | 1228     | My Dealer Buck | . 15.000         | 15.000            | 0.000 BY      | 'R 11/20/2024 | 30 | 1              | Bayer     | Bayer Crop  | 301  | 0.000       | 1200BY  | 160799  | AG36X6 RR2X 140M STAND-FI |        |
|                             |      |        |                   |                                                                                                    |         |             |          |                |                  |                   |               |               |    |                |           |             |      |             |         |         |                           |        |
|                             | • Pe | ercent |                   | Adjust Qtv                                                                                                    | 0       | ty on Deale | r Order  | 25.00          | 0                |                   |               |               |    |                |           |             |      |             |         |         |                           |        |
|                             |      | at Amo | unt<br>Il tana la | 76 4151                                                                                                    |         | Amount      | Ordered  | 106.00         | D                |                   |               |               |    |                |           |             |      |             |         |         |                           |        |
|                             | Dech | case a | in intres by      | /0.4101                                                                                                    |         | Allotted Se | ed Left  | -81.00         | D                |                   |               |               |    |                |           |             |      |             |         |         | Update                    | Cancel |

5. The Qty on Dealer Order displays the quantity allocated from the Vendor. The Amount Ordered quantity is the

total quantity on Grower Orders in Agvance. The difference between the amount the Growers have on order

and the amount on order from the Vendor displays in the Allotted Seed Left area.

Note: As manual or automatic adjustments are made to quantities, the Allotted Seed Left area recalculates.

- 6. Reconciliation to the *Qty on Dealer Order* can be calculated manually or by Agvance.
  - Manual adjustments may be made by editing the amount in the *Adjusted Quantity* column for the desired Grower Order.
  - Agvance can also automatically calculate the adjustment for each line item as a percentage or a flat amount. In the bottom left, select either *Percent* or *Flat Amount*, enter the amount by which to decrease the line item, and select **Adjust Qty**.

**Note:** When adjustments to quantities are complete, the *Allotted Seed Left* quantity must be 0.000 to reconcile the *Amount Ordered* to the *Qty on Dealer Order* quantity.

- 7. Select **Update** and the Grower's Bookings for each Grower Order adjusted display.
- 8. Select **Save** to save the Booking for the adjusted quantity.